## ホームページからの研修会申込方法

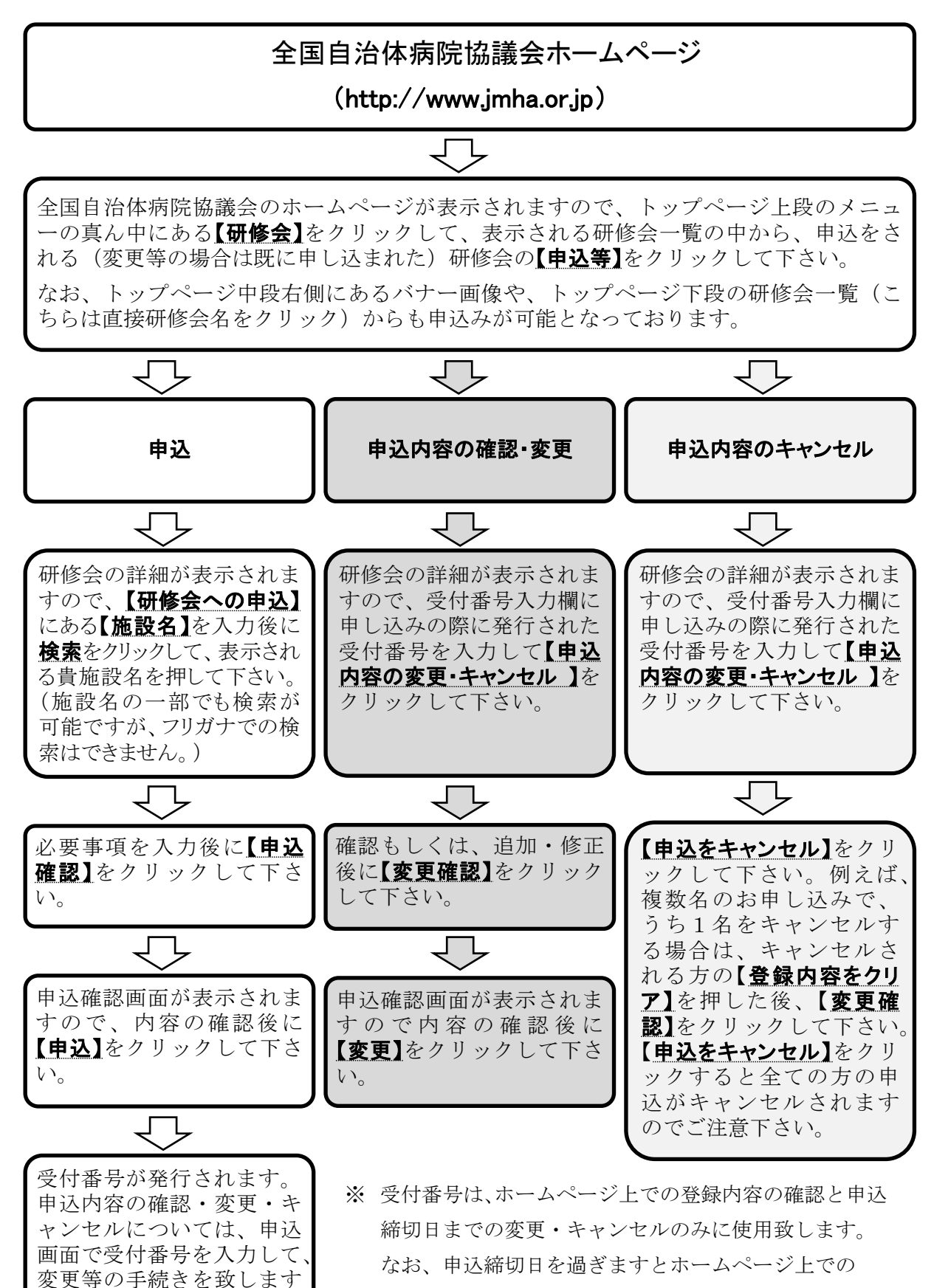

変更・キャンセルはできません。

ので、必ずお控え下さい。

## 参加票の印刷について

◇会場にて参加する場合

(※オンラインの場合は必要ありません)

フォーラム当日の受付の際に、参加票を提出していただきます。

参加申し込みの際に忘れずに参加票を印刷して、当日まで保管し、ご持参をお願いいた します。

参加票の印刷については以下の手順です。

## ①申込確定後に完了画面が出ます。

参加票の欄にある「参加票表示」をクリック。

| 記のとおり申し込み         | が完了しました   | 。この画面をプリントアウトし、保管して下さい。                                                                                                    |     |  |  |
|-------------------|-----------|----------------------------------------------------------------------------------------------------|-----|--|--|
| た、下記の参加票を         | ミプリントアウトし | 、当日受付でお渡し下さい。                                                                                                    |     |  |  |
| 受付番号              |           | 6823848t                                                                                                    |     |  |  |
| 名称                |           | 自治体病院全国大会2021「地域医療再生フォーラム」                                                                                                    |     |  |  |
| 間催日               |           | 2021/11/25                                                                                                    |     |  |  |
| 会場                |           | ベルサール半蔵門「ホール」                                                                                                    |     |  |  |
| <b>施設名</b>        |           | 全国自治体病院協議会                                                                                                    |     |  |  |
| 参加者               | 職名        | 市長                                                                                                    |     |  |  |
| \$*70 <b>1</b> 8  | 氏名        | フォーラム 和夫 123456789@jmha.or.jp                                                                                                    |     |  |  |
| 申込部署              |           | 企画部                                                                                                    |     |  |  |
| 申込者氏名             |           | 企画 太郎                                                                                                    |     |  |  |
| 確認<br>変更<br>キャンセル |           | <ul> <li>申込内容の確認・変更・キャンセルについては、申込画面で上記受付書考を入力して、変更等の手続きを数しますので、必ずお控え下さい。</li> <li>なみ、締切日と怒の支更・キャンセルはその変更・キャンセルは出来ません(お申込内容の確認)は出来ます)。</li> <li>締切日と認め交更・キャンセル・朝は、お手数ですが、ブリントアウトした参加第に下記のとおりご記入の上、FAX(メール・電話は不可)にてお知らただきますようお親、いたします。</li> <li>・参加者の変更・…変更者の聞名・氏名を記入(FAX)08-9261-1845</li> <li>・参加者の変更・…変更者の聞名・氏名を記入(FAX)08-9261-1845</li> </ul> | .₩U |  |  |
| 参加票               |           | ● 加藤表示 🖾 ← ここをクリック                                                                                                    |     |  |  |

②参加票が開きますので、印刷して保管、当日ご持参ください。

| 施設名<br>職名<br>氏名 | 全国自治体病院協議会<br>市長        |
|-----------------|-------------------------|
| 職名<br>氏名        | 市長                      |
| 氏名              |                         |
|                 | フォーラム 和夫 首長             |
| 開催日             | 2021/11/25 ~ 2021/11/25 |
| 会場              | ベルサール半蔵門「ホール」           |
| 当日、ご来場のフ        | らはこちらの参加票を受付までご持参ください   |